## Portale Deposito atti Penali (PDP)

Data 11/07/2023

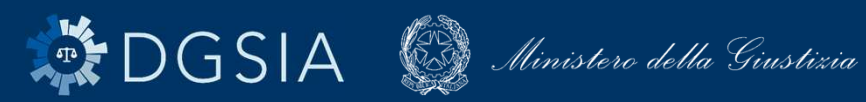

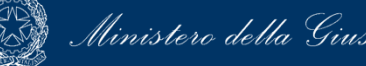

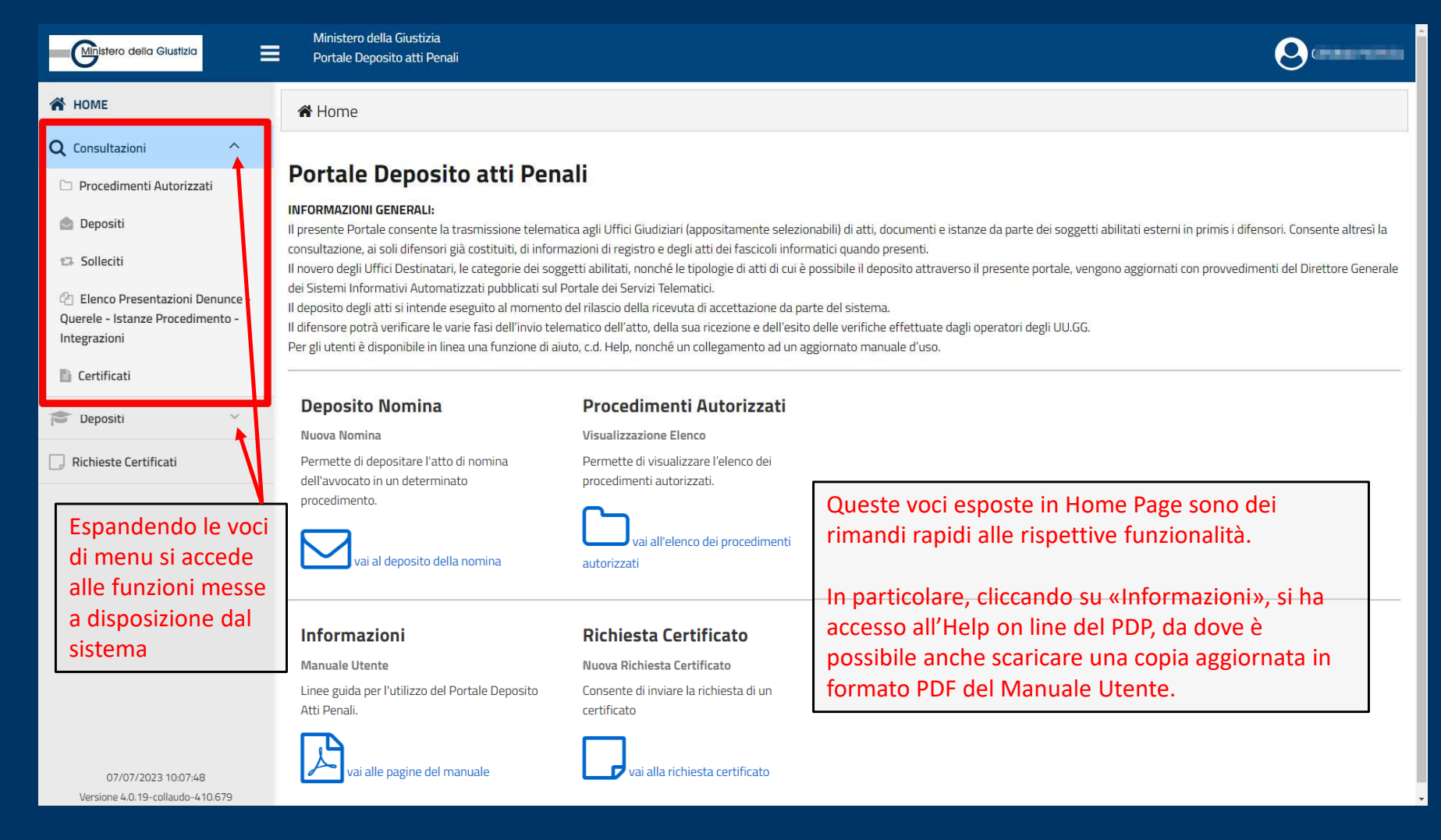

DGSIA 🥨 Ministero della Giustizia © DGSIA UO-NN-AR-NN - Diffusione limitata / Uso interno aziendale / Confidenziale / Strettamente confidenziale

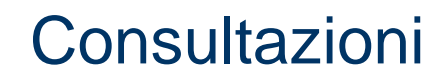

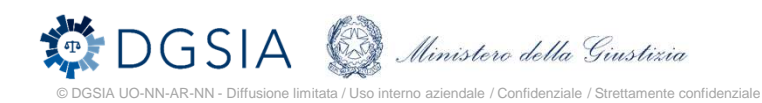

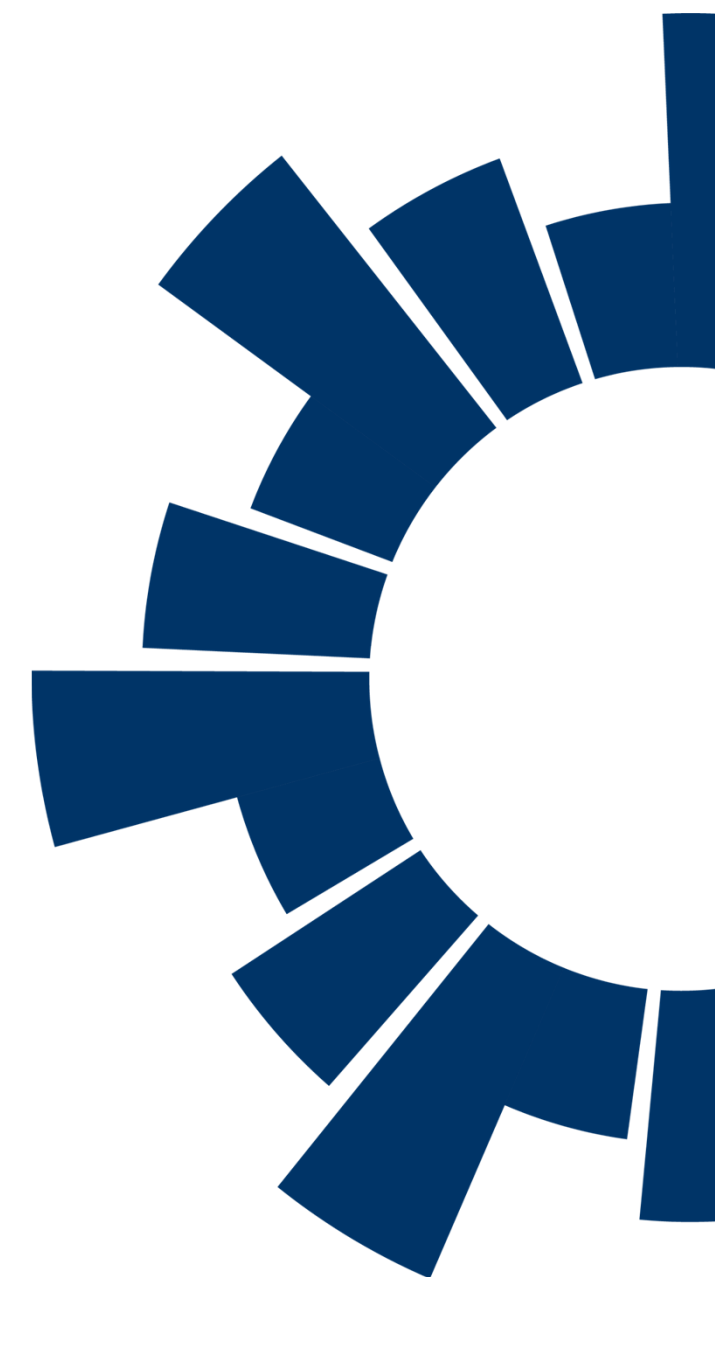

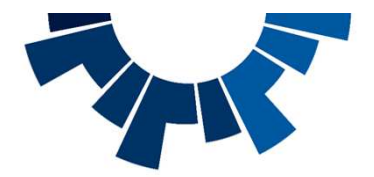

### Elenco Procedimenti Autorizzati

Accedendo alla voce "**Procedimenti autorizzati**" nella sezione "**Consultazioni**" viene visualizzato l'elenco dei procedimenti autorizzati, ovvero quei procedimenti per i quali l'avvocato risulta registrato sul registro informatico di cancelleria (ReGeWeb), come difensore di uno o più soggetti.

Dopo aver selezionato un procedimento è possibile depositare un atto successivo, azionando l'apposito pulsante "**Deposita atto successivo**" in basso a destra.

La funzionalità "**Aggiorna elenco**" – attivabile azionando l'apposito pulsante in basso a sinistra – è temporizzata, il che vuol dire che potrà essere nuovamente sollecitata al termine dell'intervallo programmato. Un apposito tooltip informa l'utente su quando sarà possibile eseguire un nuovo aggiornamento. La funzionalità consente di aggiornare l'elenco dei procedimenti autorizzati alle modifiche intervenute su ReGeWEB.

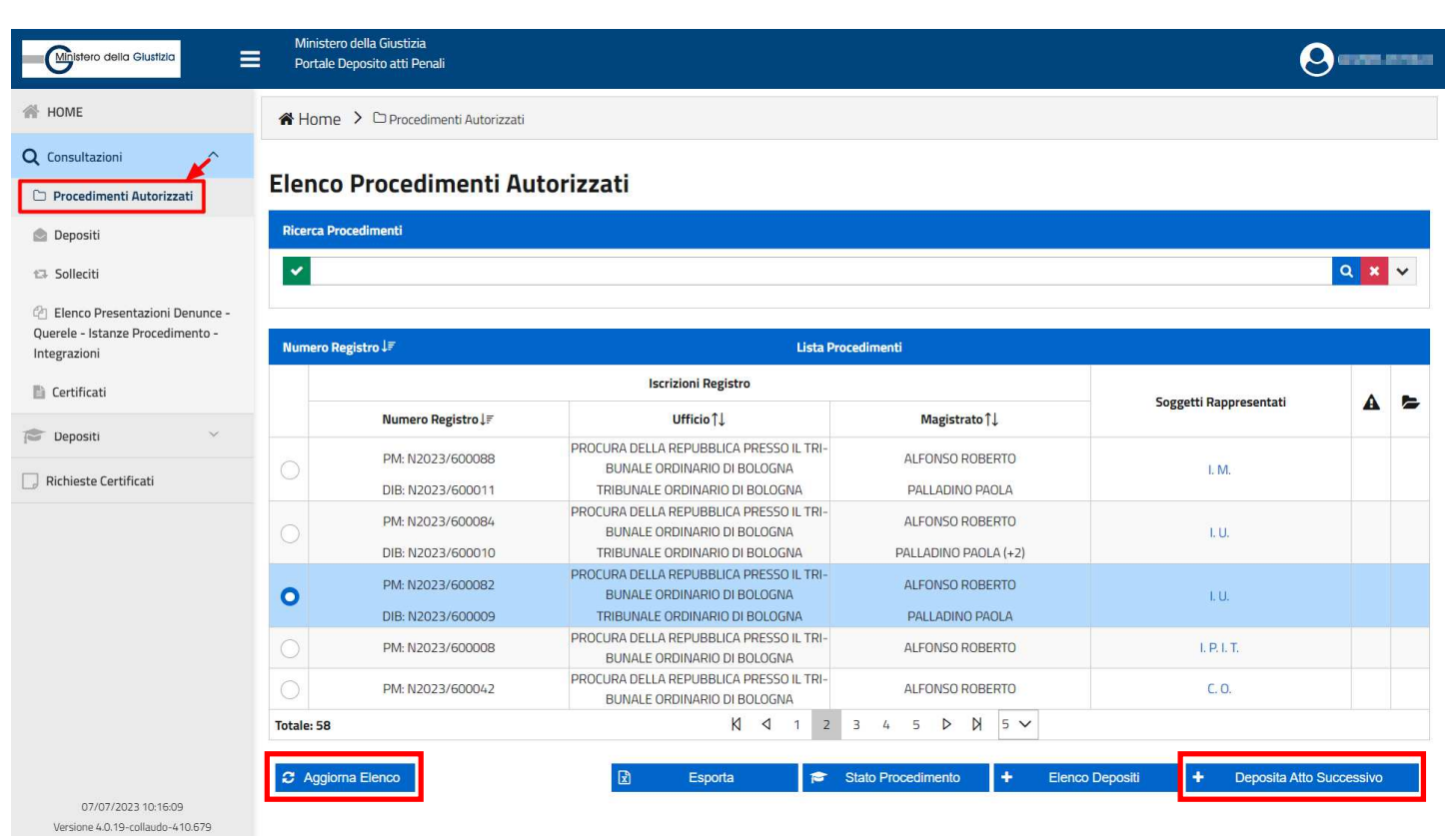

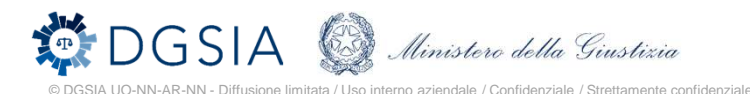

#### Elenco Depositi

Accedendo alla voce "Depositi" nella sezione "Consultazioni" viene visualizzato l'elenco dei depositi effettuati dall'avvocato. Tale elenco fornisce informazioni sullo stato di lavorazione dell'atto e, al tempo stesso, riepiloga le informazioni relative al procedimento, all'ufficio di destinazione del deposito, al tipo di atto depositato e alle date di invio e di pervenimento dello stesso.

A partire da questo elenco è possibile solo per le nomine in fase di verifica procedere con l'invio di un sollecito.

|                                                                             |                                                 |                     |                     |   |                              |                                                       |                    |                    |                                                                        |   | /                      |   |   | _ |
|-----------------------------------------------------------------------------|-------------------------------------------------|---------------------|---------------------|---|------------------------------|-------------------------------------------------------|--------------------|--------------------|------------------------------------------------------------------------|---|------------------------|---|---|---|
| Ministero della Giustizia                                                   | Ministero della Giusti<br>Portale Deposito atti | izia<br>Penali      |                     |   |                              |                                                       |                    |                    |                                                                        |   |                        | 0 |   | - |
| HOME                                                                        | 🖀 Home 🔸 🖻 Dep                                  | positi              |                     |   |                              |                                                       |                    |                    |                                                                        |   |                        |   |   |   |
| Consultazioni                                                               |                                                 |                     |                     |   |                              |                                                       |                    |                    |                                                                        |   |                        |   |   |   |
| Procedimenti Autorizzan                                                     | Elenco Depo                                     | siti                |                     |   |                              |                                                       |                    |                    |                                                                        |   |                        |   |   |   |
| Jepositi                                                                    | Ricerca Depositi                                |                     |                     |   |                              |                                                       |                    |                    |                                                                        |   |                        |   |   |   |
| Solleciti                                                                   | ×                                               |                     |                     |   |                              |                                                       |                    |                    |                                                                        |   |                        | Q | × | ~ |
| Elenco Presentazioni Denunce -<br>rele - Istanze Procedimento -<br>grazioni | Identificativo Invio J₹                         |                     |                     |   |                              | Lista Dep                                             | oositi             |                    |                                                                        |   |                        |   |   |   |
| Certificati                                                                 | ldent. Invio<br>↓₹                              | Data Invio†↓        | Data Arrivo<br>↑↓   | 0 | Num. Regi-<br>stro ↑↓        | Ufficio↑↓                                             | Magistrato<br>↑↓   | Soggetti<br>Rappr. | Tipo Atto ↑↓                                                           | 0 | Stato                  | A | ß |   |
| Depositi 🗸                                                                  | 2023/00001<br>48                                | 21/06/2023<br>12:53 | 21/06/2023<br>12:54 |   | GP(GDP):<br>N2023/6000<br>27 | giudice di<br>Pace di<br>Bologna                      |                    | D. U.              | Intervento<br>Responsabile<br>Civile (art. 85<br>cpp)                  |   | In fase di<br>verifica |   | Ø |   |
|                                                                             | 2023/00001<br>47                                | 21/06/2023<br>12:51 | 21/06/2023<br>12:52 |   | PM:<br>N2023/6201<br>91      | GIP PRESSO<br>IL TRIBUNALE<br>ORDINARIO<br>DI BOLOGNA | Margiocco<br>Mirko | D. U.              | Costituzione<br>Civilmente<br>Obbligato (art.<br>89 cpp)               |   | In fase di<br>verifica |   | ß |   |
|                                                                             | 2023/00001<br>46                                | 21/06/2023<br>12:50 | 21/06/2023<br>12:51 |   | CAS:<br>N2023/4924<br>02     | CORTE DI AS-<br>SISE DI<br>BOLOGNA                    |                    | N.                 | Costituzione<br>Responsabile<br>Civile (art. 84<br>cpp) +1             |   | In fase di<br>verifica |   | ß |   |
|                                                                             | 2023/00001<br>45                                | 21/06/2023<br>12:49 |                     |   | PM:<br>N2023/6201<br>91      | TRIBUNALE<br>ORDINARIO<br>DI FERRARA                  |                    | R. M.              | Deposito Co-<br>stituzione di<br>Parte Civile<br>(art. 76 e 78<br>cpp) |   | Inviato                |   |   |   |
|                                                                             | 2023/00001<br>42                                | 20/06/2023<br>17:30 | 20/06/2023<br>17:31 |   |                              | CORTE D'AP-<br>PELLO DI<br>BOLOGNA                    |                    |                    | Revisione<br>(Art. 633 cpp)                                            |   | Accolto                |   |   |   |
|                                                                             |                                                 |                     |                     |   |                              | · · · · · · · · · · · · · · · · · · ·                 |                    |                    |                                                                        |   |                        |   |   |   |

07/07/2023 10:22:46 Versione 4.0.19-collaudo-410.679

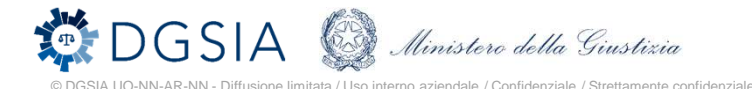

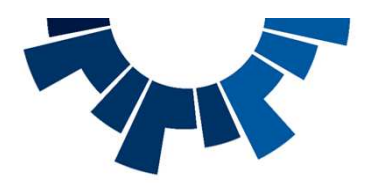

### Elenco Denunce – Querele

Viene visualizzato l'elenco delle denunce, delle querele, delle istanze di procedimento e delle eventuali integrazioni depositate dall'avvocato.

۵

신 Qu Int

L'elenco fornisce all'avvocato informazioni sullo stato di lavorazione dell'atto.

Sono presenti nella parte bassa della schermata dei pulsanti di accesso rapido alle funzionalità di deposito di ulteriori denunce, querele, istanze di procedimento.

A partire da questo elenco è possibile – <u>solo</u> per i depositi accolti – procedere con l'invio di un'integrazione, tramite pressione dell'apposito pulsante in basso a sinistra.

| Ministero della Giustizia                                                   | Ministero della Giusti<br>Portale Deposito atti | zia<br>Penali              |                            |                          |                                                                                 |                         |                           |                         |                     |         |                                             | 0                   |         | 8 82 |
|-----------------------------------------------------------------------------|-------------------------------------------------|----------------------------|----------------------------|--------------------------|---------------------------------------------------------------------------------|-------------------------|---------------------------|-------------------------|---------------------|---------|---------------------------------------------|---------------------|---------|------|
| OME                                                                         | 🖀 Home > 🖄 Eler                                 | ico Presentazioni Denun    | ce - Querele - Istanze Pro | ocedimento - Integrazion | 1                                                                               |                         |                           |                         |                     |         |                                             |                     |         |      |
| onsultazioni ^                                                              | Elenco Prese                                    | ntazioni De                | nunce - Quei               | rele - Istanzo           | e Procedime                                                                     | nto - Integra           | zioni                     |                         |                     |         |                                             |                     |         |      |
| Depositi<br>Solleciti                                                       | Ricerca Elenco Present                          | azioni Denunce - Querel    | le - Istanze Procediment   | o - Integrazioni         |                                                                                 |                         |                           |                         |                     |         |                                             | c                   | 2 ×     | ~    |
| Zienco Presentazioni Denunce -<br>rele - Istanze Procedimento -<br>grazioni | Identificativo Invio 🐙                          |                            |                            |                          | Lista Elenc                                                                     | o Presentazioni Denunce | e - Querele - Istanze Pro | ocedimento - Integrazio | nl                  |         |                                             |                     |         |      |
| Certificati                                                                 |                                                 | ldentificativo Invio<br>↓₹ | Data Invio†↓               | Data Arrivo†↓            | Ufficio↑↓                                                                       | Numero registro         | Magistrato                | Oggetto↑↓               | Stato               | Urgente | Tipo Atto†↓                                 | Integrazione di †↓  | A       |      |
| Depositi 🗸                                                                  |                                                 | 2023/0000187               | 27/06/2023 15:50           | 27/06/2023 15:51         | PROCURA DELLA<br>REPUBBLICA<br>PRESSO IL TRIBU-<br>NALE ORDINARIO DI<br>BOLOGNA |                         |                           | TEST                    | In fase di verifica |         | Istanza di Procedi-<br>mento (art. 341 cpp) |                     |         | Ø    |
|                                                                             |                                                 | 2023/0000186               | 27/06/2023 15:49           | 27/06/2023 15:50         | PROCURA DELLA<br>REPUBBLICA<br>PRESSO IL TRIBU-<br>NALE ORDINARIO DI<br>BOLOGNA |                         |                           | TEST                    | In fase di verifica |         | Querela (art. 337<br>cpp)                   |                     |         | Ø    |
|                                                                             |                                                 | 2023/0000185               | 27/06/2023 15:44           | 27/06/2023 15:44         | PROCURA DELLA<br>REPUBBLICA<br>PRESSO IL TRIBU-<br>NALE ORDINARIO DI<br>BOLOGNA |                         |                           | TEST                    | In fase di verifica |         | Denuncia (privato)<br>(art. 333 cpp)        |                     |         |      |
|                                                                             |                                                 | 2023/0000125               | 07/06/2023 12:28           | 07/06/2023 12:29         | PROCURA DELLA<br>REPUBBLICA<br>PRESSO IL TRIBU-<br>NALE ORDINARIO DI<br>BOLOGNA |                         |                           | DENUNCIA                | In fase di verifica |         | Denuncia (privato)<br>(art. 333 cpp)        |                     |         | Ø    |
|                                                                             |                                                 | 2023/0000099               | 20/04/2023 16:05           | 03/05/2023 09:37         | PROCURA DELLA<br>REPUBBLICA<br>PRESSO IL TRIBU-<br>NALE ORDINARIO DI<br>BOLOGNA |                         |                           | TEST                    | In fase di verifica |         | Denuncia - Querela                          |                     |         | ß    |
|                                                                             | Totale: 64                                      |                            |                            |                          |                                                                                 | K 4 1                   | 2 3 4 5                   |                         |                     |         |                                             |                     |         |      |
|                                                                             | + Deposito Integraz                             | ione                       |                            |                          |                                                                                 |                         | D2                        | Esporta                 | + Nuova Denunc      | ia 🕂 Nu | uova Querela 🔸                              | Nuova Istanza Proce | dimento | o.   |

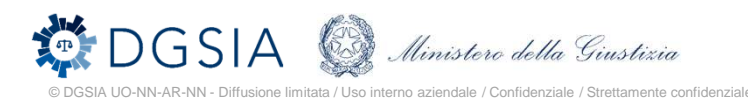

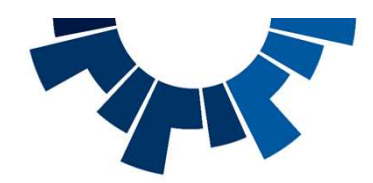

#### Deposito integrazione

L'avvocato, al fine di procedere con l'invio, dovrà aggiungere almeno un atto firmato digitalmente - e non protetto da password - ed eventuali allegati, anche di diversi formati.

| Ministero della Giustizia<br>Portale Deposito atti Penali |                                                                                                    |                                                                                                    | 0                                                                                                    |
|-----------------------------------------------------------|----------------------------------------------------------------------------------------------------|----------------------------------------------------------------------------------------------------|----------------------------------------------------------------------------------------------------|
| 중 Home > 셸 Elenco Presentazioni Denunce - Que             | rele - Istanze Procedimento - Integrazioni > 🗷 Deposito Integrazi                                                                                                    | ione                                                                                                    |                                                                                                    |
|                                                           |                                                                                                    |                                                                                                    |                                                                                                    |
| Deposito Integrazione                                     |                                                                                                    |                                                                                                    |                                                                                                    |
| Denuncia - Querela - Istanza Procedimento                 |                                                                                                    |                                                                                                    |                                                                                                    |
| Identificativo                                            | Ufficio                                                                                                    | Tipo Atto                                                                                                    | Oggetto                                                                                                    |
| 2023/0000079                                              | PROCURA DELLA REPUBBLICA PRESSO IL TRIBUNALE<br>ORDINARIO DI BOLOGNA                                                                                                    | Istanza di Procedimento (art. 341 cpp)                                                                                                    | TEST                                                                                                    |
| Integrazione Denuncia - Quereia - Istanza Procediment     | 0                                                                                                    |                                                                                                    |                                                                                                    |
|                                                           | Documento                                                                                                    |                                                                                                    |                                                                                                    |
|                                                           |                                                                                                    |                                                                                                    |                                                                                                    |
| Altri Allegati                                            |                                                                                                    |                                                                                                    |                                                                                                    |
|                                                           | Oggetto *                                                                                                    |                                                                                                    | Documento                                                                                                    |
| Dimensione totale degli allegati: 500 MB (500 MB ancora d | isponibili). Dimensione massima di un singolo allegato: 50 MB.                                                                                                    |                                                                                                    |                                                                                                    |
| + Aggiungi Atto + Aggiungi Alle                           | gato                                                                                                    |                                                                                                    | 🗙 Annulla 🛹 Invia                                                                                                    |
|                                                           | Ministero della Giustizia         Portale Deposito atti Penali         Image: All processito Integrazione         Denuncla - Querela - Istanza Procedimento         Identificativo         2023/0000079         Integrazione Denuncia - Querela - Istanza Procedimento         Altri Allegati         Dimensione totale degli allegati: 500 MB (500 MB ancora degli allegati: 500 MB (500 MB ancora degli allegat | Ministero della Glustizia<br>Portale Deposito atti Penali         Image: A constraint of the penalis         Image: A constraint of the penalis         Deposito Integrazione         Denuncla - Querela - Istanza Procedimento         Integrazione / Procedimento         Integrazione Denuncla - Querela - Istanza Procedimento         Integrazione Denuncla - Querela - Istanza Procedimento | Ministero della Giustizia   Portale Deposito atti Penal     Image: Image: Image |

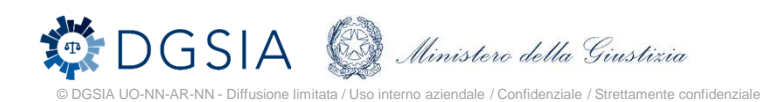

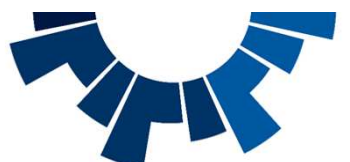

# Ricevuta di avvenuto deposito

A partire dall'elenco dei depositi, cliccando sull'icona nella penultima colonna a destra, è possibile scaricare la ricevuta di invio del deposito.

La ricevuta riporta: l'identificativo del deposito, il nominativo ed il C.F. dell'avvocato che ha effettuato il deposito, il numero di procedimento, il Magistrato assegnatario del fascicolo, i dati anagrafici dei soggetti interessati, e numero, tipologia ed oggetto di eventuali atti contestuali/allegati trasmessi con il deposito.

La ricevuta reca anche l'indicazione: «La presente ricevuta di accettazione attesta il deposito degli atti ai sensi dell'art. 87, comma 6 bis, del decreto legislativo 10 ottobre 2022 n. 150»

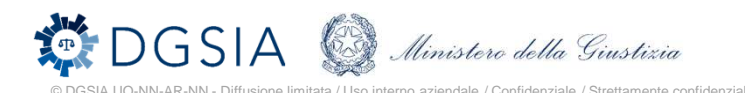

| Identi | Jentificativo Invio ↓ <sup>≠</sup> Lista Depositi |                  |                  |   |                        |                                                                                |                             |                 |                                                                 |   |                     |   |   |   |
|--------|---------------------------------------------------|------------------|------------------|---|------------------------|--------------------------------------------------------------------------------|-----------------------------|-----------------|-----------------------------------------------------------------|---|---------------------|---|---|---|
|        | ldent. Invio↓F                                    | Data Invio †↓    | Data Arrivo †↓   | 0 | Num. Registro †↓       | Ufficio †↓                                                                     | Magistrato↑↓                | Soggetti Rappr. | Tipo Atto †↓                                                    | 0 | Stato               | A | ß | ß |
| 0      | 2023/0000192                                      | 11/07/2023 11:49 | 11/07/2023 12:07 |   | PM: N2023/600081       | PROCURA DELLA RE-<br>PUBBLICA PRESSO IL<br>TRIBUNALE ORDINA-<br>RIO DI BOLOGNA |                             | I. U.           | Nomina difensore di fi-<br>ducia (artt. 96, 100,<br>101 cpp) +2 |   | In fase di verifica |   | Ø |   |
|        | 2023/0000191                                      | 11/07/2023 10:17 |                  |   | CASAP:<br>N2023/620191 | CORTE DI ASSISE DI<br>APPELLO DI BOLOGNA                                       | Section and and<br>Resident | R. M. P.        | Nomina difensore di fi-<br>ducia (artt. 96, 100,<br>101 cpp) +1 |   | Inviato             |   | B |   |

|                                                                           | MINISTERO della GIUSTIZIA                                                                                                    |
|---------------------------------------------------------------------------|----------------------------------------------------------------------------------------------------|
|                                                                           | PORTALE DEPOSITO atti PENALI (PDP)                                                                                                    |
| IDENTIFICATIVO 20                                                         | 23/0000192 PORTALE DEPOSITO atti PENALI                                                                                                    |
| L'avvocato<br>ORDINARIO DI BO<br>600081/2023, indir<br>soggetti rappresen | ha inviato all'ufficio PROCURA DELLA REPUBBLICA PRESSO IL TRIBUNALE<br>JCGRAA in data 11/07/2023 alle ore 11:49:29, in relazione al procedimento: REGISTRO NOTI PM nr.<br>L'atto di Nomina a difensore di fiducia, nell'interesse dei seguenti<br>tatti, in qualità di IND./MP//RESP.AMM.: |
| INDAGATO UN                                                               | 10 10/10/1990                                                                                                    |
| con nr. 5 allegati                                                        |                                                                                                    |
| di cui:                                                                   |                                                                                                    |
| - Atti contestuali                                                        |                                                                                                    |
| <ul> <li>Autorizzazione</li> <li>Dichiarazione</li> </ul>                 | e consulente di parte (art. 233 c1 bis cpp)<br>domicilio (art. 162 cpp)                                                                                                    |
| - Atto abilitante cor                                                     | n oggetto                                                                                                    |
| · ATTO ABILITAN                                                           | NTE ROSSI MARIO                                                                                                    |
| - altri allegati con o                                                    | oggetto                                                                                                    |
| ALLEGATO GE     ALLEGATO GE                                               | NERICO UNO<br>NERICO DUE                                                                                                    |
| La presente ricevul<br>ottobre 2022 n. 15i                                | ta di accettazione attesta il deposito degli atti ai sensi dell'art. 87, comma 6 bis, del decreto legislativo 10<br>0                                                                                                    |
|                                                                           |                                                                                                    |

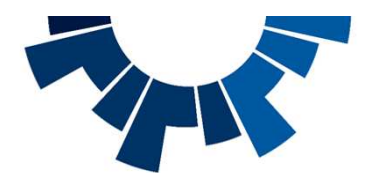

# Ricevuta di lavorazione dell'atto

Quando il deposito è pervenuto in uno stato *conclusivo*, ovvero quando questo è stato accolto o rigettato oppure si è verificato un errore tecnico, nell'ultima colonna a destra dell'elenco depositi è presente un'icona che consente di scaricare la ricevuta dell'avvenuta lavorazione.

La ricevuta riporta: l'identificativo del deposito, l'ufficio di destinazione, con relativa data e ora di invio del deposito, l'esito della lavorazione, con relativa data ed orario

Nel caso di rigetto del deposito, nella ricevuta viene riportata la motivazione del rifiuto inserita dall'Ufficio Giudiziario.

| Iden | tificativo Invio ↓₹ |                  |                  |   |                        | Lista Deposit                            |              |                 |                                                              |   |         |   |   |
|------|---------------------|------------------|------------------|---|------------------------|------------------------------------------|--------------|-----------------|--------------------------------------------------------------|---|---------|---|---|
|      | ldent. Invio↓₹      | Data Invio↑↓     | Data Arrivo †↓   | 0 | Num. Registro†↓        | Ufficio↑↓                                | Magistrato↑↓ | Soggetti Rappr. | Tipo Atto †↓                                                 | 0 | Stato   | ß | Ø |
|      | 2023/0000179        | 26/06/2023 16:18 | 26/06/2023 16:54 | 0 | PM: N2023/600004       | CORTE DI ASSISE DI<br>APPELLO DI BOLOGNA |              | G. N.           | Nomina difensore di fi-<br>ducia (artt. 96, 100,<br>101 cpp) |   | Accolto |   | Ó |
|      | 2023/0000178        | 26/06/2023 14:39 | 26/06/2023 14:41 | 0 | CASAP:<br>N2023/600003 | CORTE DI ASSISE DI<br>APPELLO DI BOLOGNA |              | I.E.            | Nomina difensore di fi-<br>ducia (artt. 96, 100,<br>101 cpp) |   | Accolto | B | Ø |

| MINISTERO della GIUSTIZIA                                                                                                    |  |
|----------------------------------------------------------------------------------------------------|--|
| PORTALE DEPOSITO atti PENALI (PDP)                                                                                                    |  |
| Esito deposito PORTALE DEPOSITO atti PENALI                                                                                               |  |
| Il deposito con IDENTIFICATIVO 2023/0000179, inviato all'ufficio CORTE DI ASSISE DI APPELLO DI BOLOGNA in data 26/06/2023 alle ore 16:18, |  |
| è stato accolto in data 26/06/2023 alle ore 16:59.                                                                                        |  |
| Roma, 11/07/2023 12:23                                                                                                    |  |

Il deposito con IDENTIFICATIVO 2022/0000072, inviato all'ufficio TRIBUNALE ORDINARIO DI BOLOGNA in data 04/08/2022 alle ore 10:11,

è stato rifiutato in data 10/08/2022 alle ore 17:17 con la seguente motivazione:

Dati non congruenti/non sufficienti per l'accettazione dell'atto

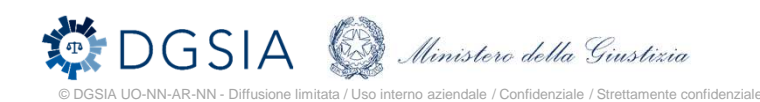

Deposito Atti

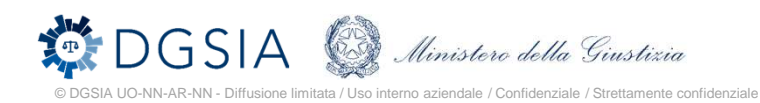

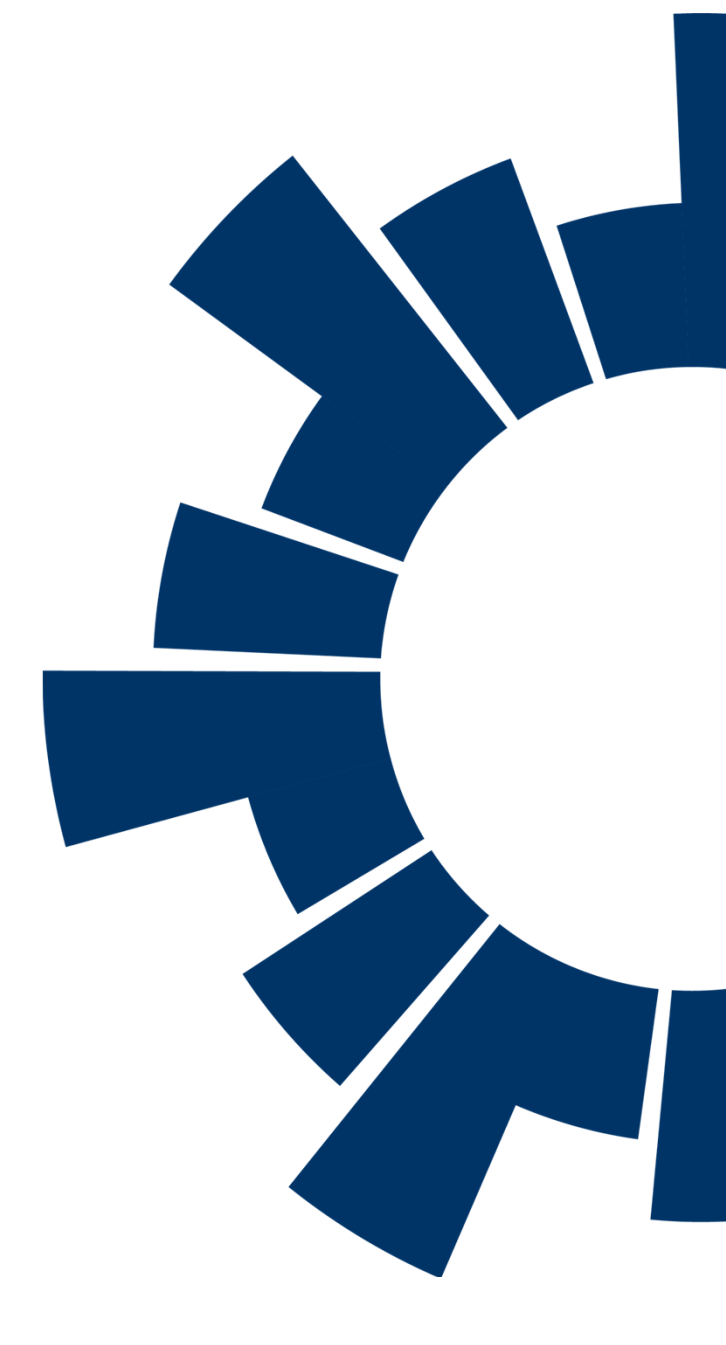

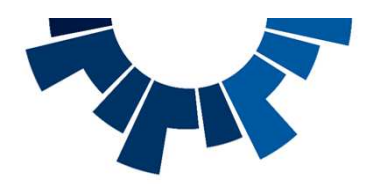

#### Sezione depositi

Espandendo la sezione "**Depositi**" l'avvocato può depositare una nomina, inviare gli atti che costituiscono le parti nel processo penale, inviare denunce, querele ed istanze di procedimento. Può inoltre depositare istanze di rescissione del giudicato e di revisione.

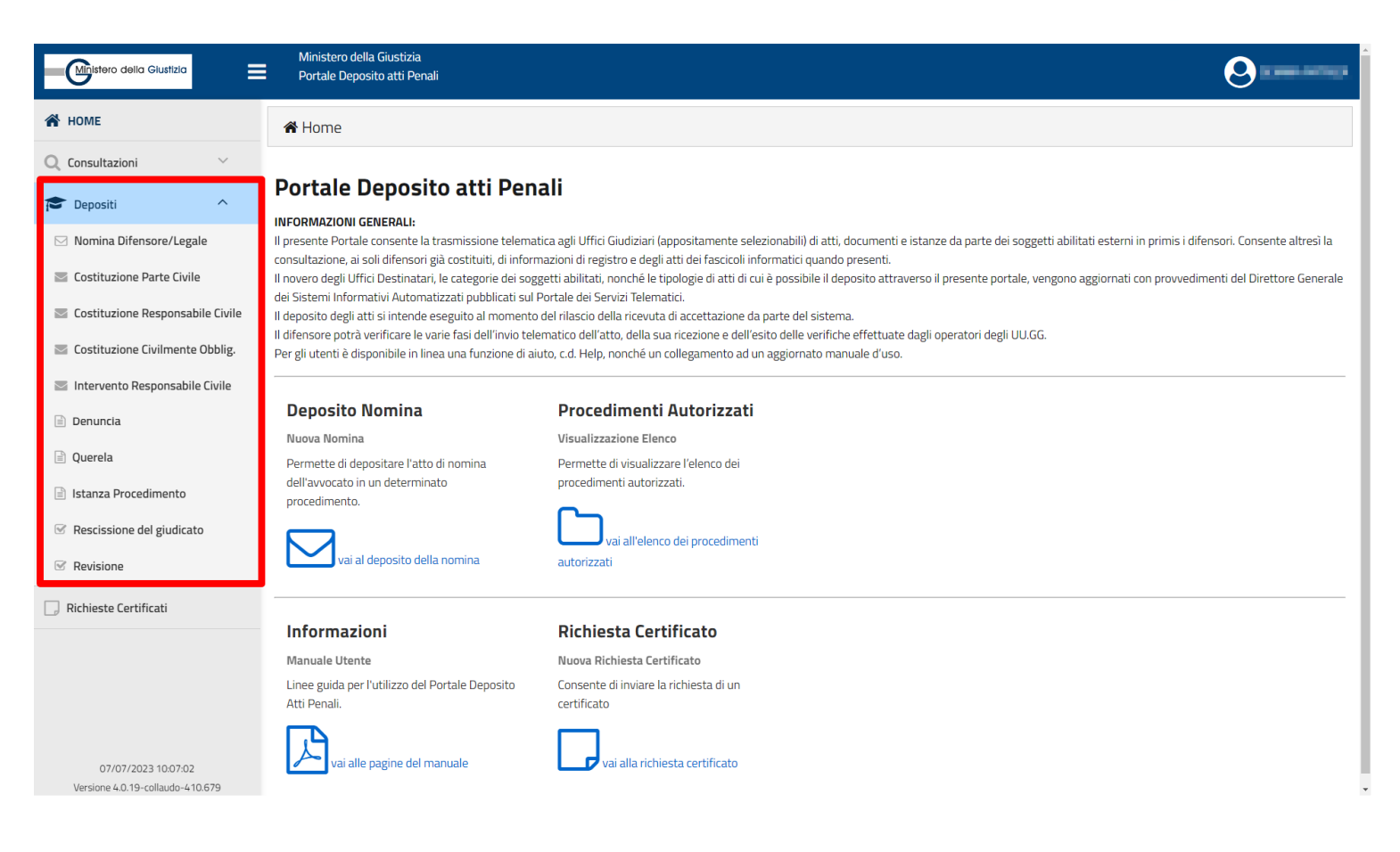

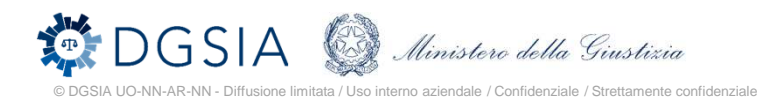

## **Deposito Nomina**

Al fine di depositare una nomina l'utente deve:

HOME

Q Consultazio

🖂 Nomina Dife

Costituzione

Costituzione

Intervento I
 Denuncia
 Querela

📄 Istanza Prog

☑ Rescissione

S Revisione

Richieste Ce

07/07/2 Versione 4.0.1

- 1. Specificare i dati dell'ufficio destinazione
- 2. Identificare il procedimento su cui vuole costituirsi
- Inserire l'atto da depositare PDF firmato digitalmente e non protetto da password - e specificare ruolo e dati del/i soggetto/i rappresentato/i
- 4. Aggiungere eventuali atti contestuali, anch'essi PDF firmati digitalmente e non protetti da password. In caso di inserimento di atti contestuali, è necessario specificarne la tipologia selezionando una voce tra quelle proposte nel menu a tendina.
- 5. Aggiungere eventuali atti abilitanti (solo per la nomina da depositare in Procura)
- 6. Aggiungere eventuali atti allegati, anche di diversi formati (per i formati supportati si rimanda al manuale utente).

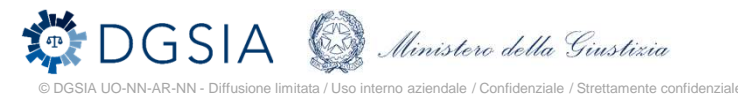

| Ministero della Giustizia<br>Portale Deposito atti Penali                                                                                     |                                 |                                   |                             |                               | 0 |
|----------------------------------------------------------------------------------------------------|---------------------------------|-----------------------------------|-----------------------------|-------------------------------|---|
| ★ Home > ⊠ Nomina Difense                                                                                                    | ore/Legale                      |                                   |                             |                               |   |
| Nuova Nomina dife<br>(artt. 96, 100, 101                                                                                                    | ensore di fiducia<br>cpp)       |                                   |                             |                               |   |
| Ufficio Destinazione                                                                                                    |                                 |                                   |                             |                               |   |
| Tipo Ufficio *                                                                                                    |                                 |                                   | Distretto *                 |                               |   |
| PROCURA DELLA REPUBBLICA                                                                                                    |                                 |                                   | BOLOGNA                     |                               |   |
| Circondario/Circolo *                                                                                                    |                                 |                                   | Sede/Ufficio *              |                               |   |
| BOLOGNA                                                                                                    |                                 |                                   | PROCURA DELLA REPUBBLICA DI | BOLOGNA                       |   |
| Identificazione Procedimento                                                                                                    |                                 |                                   |                             |                               |   |
| Ufficio Registro *                                                                                                    | Numero *                        |                                   | Anno *                      | Registro *                    |   |
| PM                                                                                                    | ✓ 620191                        |                                   | 2023                        | REGISTRO NOTI                 |   |
|                                                                                                    |                                 | ¢                                 | 2 ×                         |                               |   |
| Nomina difensore di fiducia (artt. s                                                                                                    | 96, 100, 101 cpp)               |                                   |                             |                               |   |
| Ruolo Soggetti Rappresentati *<br>IND./IMP./RESP.AMM.                                                                                         |                                 | V FIDUCIA                         |                             | ~                             |   |
|                                                                                                    | Documento                       |                                   |                             | Soggetti Rappresentati *      |   |
|                                                                                                    | Name and A                      | 78 71 KB                          |                             |                               |   |
| <b>ü</b> <i>I</i>                                                                                                    | Nomina.pdr                      | 10,2110                           | ۳<br>۵                      | 5000E110 PROVA (10/10/13507   | × |
| Atti da Depositare Contestualment                                                                                                    | komina.par                      | 70,2110                           |                             |                               | × |
| Atti da Depositare Contestualment                                                                                                    | te<br>Tipo Atto *               | 70,2 Y ND                         | Informazioni *              | Doducti (Di Nova (1200-1350)  | × |
| Atti da Depositare Contestualmen                                                                                                    | Nomina.por<br>Ne<br>Tipo Atto * |                                   | Informazioni *              | Documento                     | × |
| Atti da Depositare Contestualmen       Atti Atti Ablilitanti                                                                                  | te<br>Tipo Atto *               | Oggetto *                         | Informazioni *              | Documento Documento           | × |
| Atti da Depositare Contestualmen         Attri Atti Abilitanti         Altri Atti Abilitanti         Altri Allegati                           | vomma.por<br>te<br>Tipo Atto *  | Oggetto *                         | Informazioni *              | Documento                     |   |
| Image: Contestual ment       Atti da Depositare Contestual ment       Altri Atti Abilitanti       Altri Atti Abilitanti       Altri Alliegati | Nomina.por                      | Oggetto *                         | Informazioni *              | Documento Documento Documento |   |
| Atti da Depositare Contestualmen  Altri Atti Abilitanti  Altri Atti Abilitanti  Altri Atlegati  Dimensione totale degli allegati: 500 N       | te<br>Tipo Atto *               | Oggetto * Oggetto * Oggetto alleg | Informazioni *              | Documento Documento Documento |   |

### Deposito costituzioni/interventi

Per depositare una costituzione o un intervento le operazioni da compiere sono analoghe a quelle da eseguire per depositare una nomina. L'avvocato dovrà:

- Specificare i dati dell'ufficio destinazione
- Identificare il procedimento su cui vuole costituire il soggetto
- Inserire l'atto principale PDF firmato digitalmente e non protetto da password - e specificare ruolo e dati del/i soggetto/i interessato/i dal deposito
- Aggiungere eventuali atti contestuali (PDF firmati digitalmente)
- Aggiungere eventuali atti allegati, anche di diversi formati.

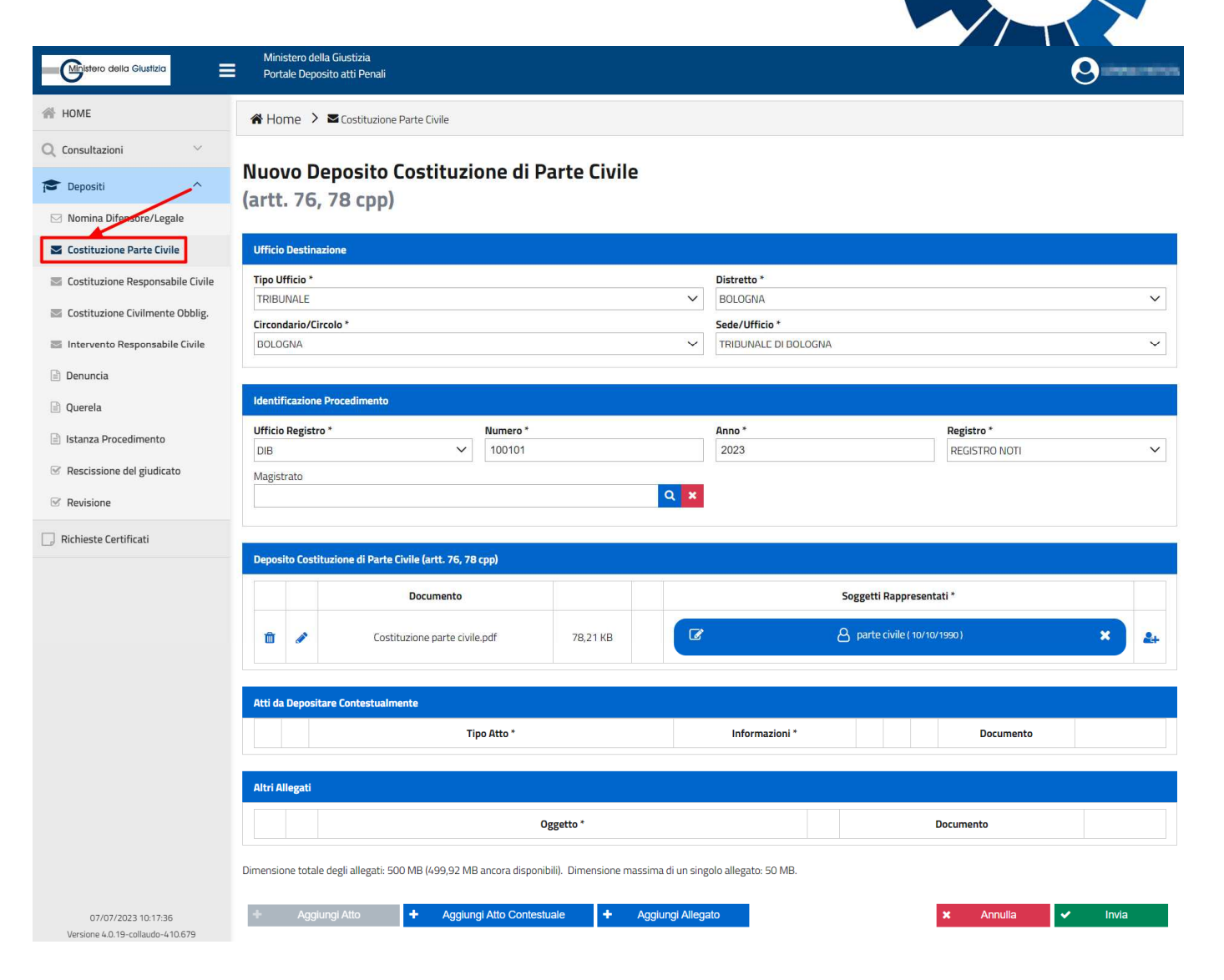

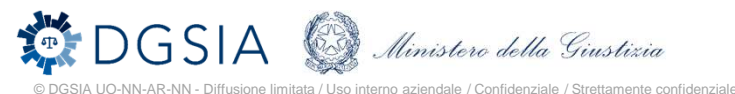

### Deposito Atti Successivi

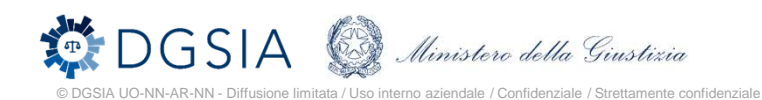

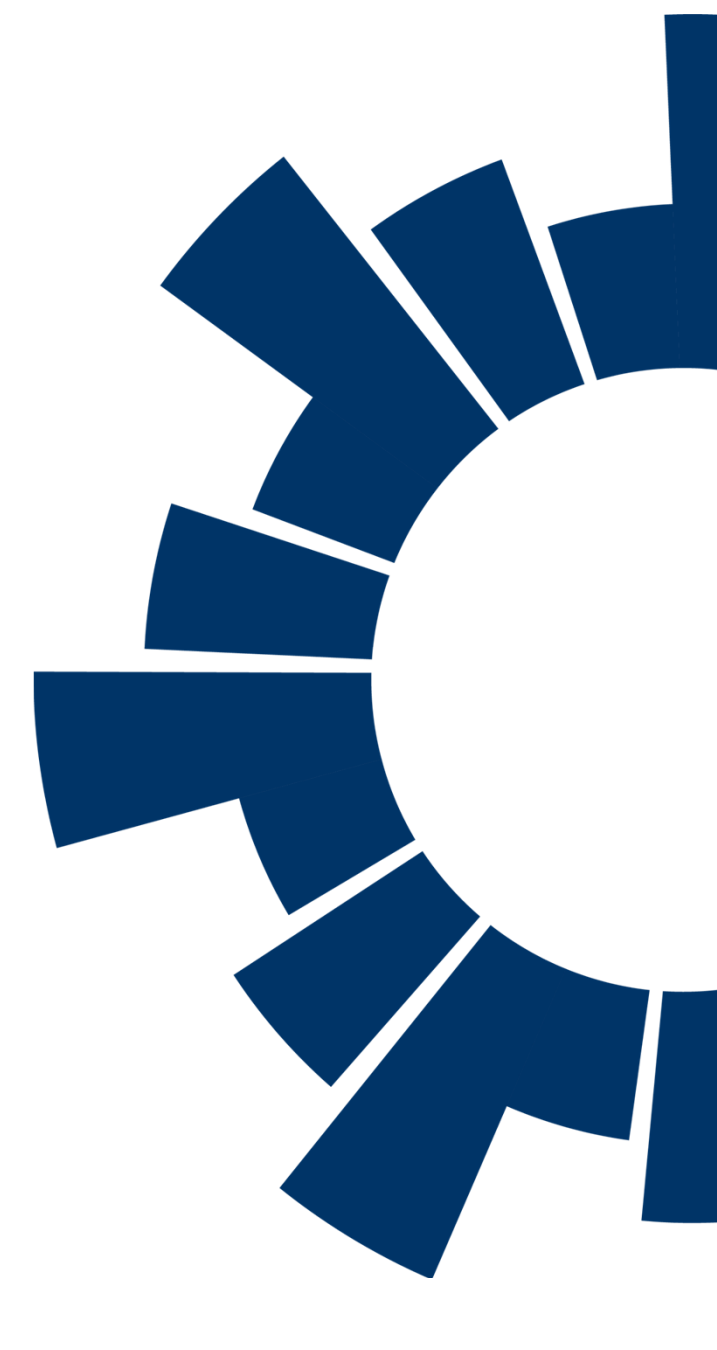

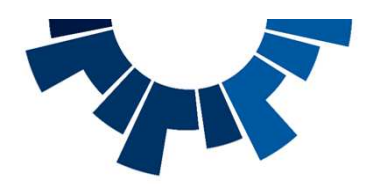

# Deposito atti successivi

Si ha accesso a tale funzionalità a partire dall'elenco dei procedimenti autorizzati. Selezionato un procedimento, è possibile depositare un atto (cd successivo perché successivo ad una nomina o ad una costituzione).

L'elenco degli atti depositabili è filtrato automaticamente in base all'ufficio presso il quale pende il procedimento.

E' a disposizione dell'utente sia una ricerca testuale ("cerca tipo atto"), che una ricerca per "fase".

La selezione di un atto comporta l'apertura della relativa maschera di inserimento dati.

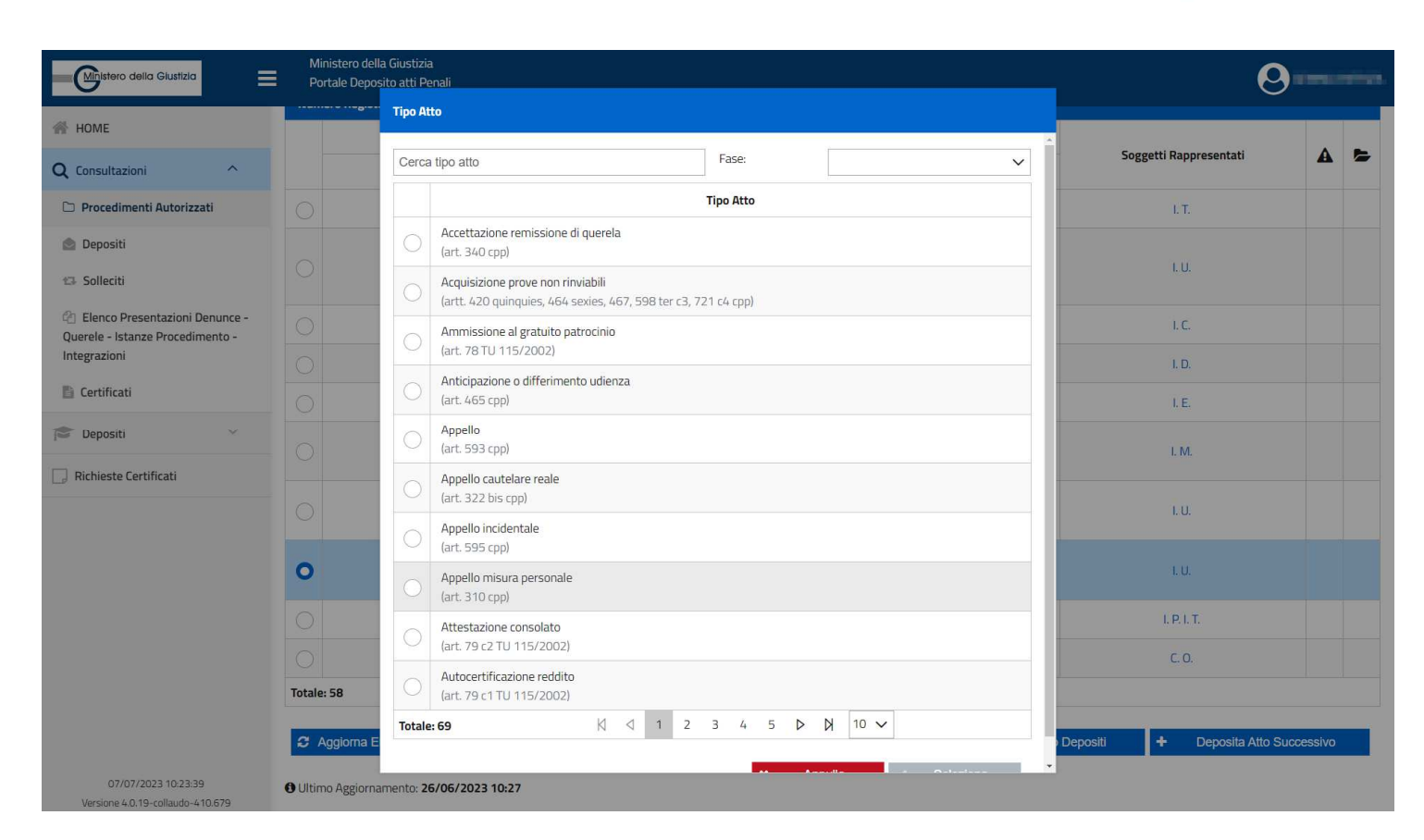

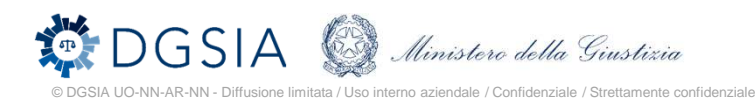

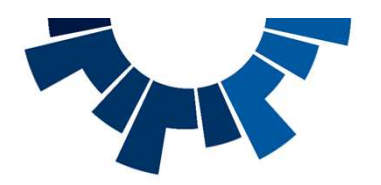

# Deposito atto successivo

La sezione "procedimento" viene valorizzata in automatico ed in sola visualizzazione in base al procedimento selezionato nell'elenco procedimenti autorizzati.

La sezione di caricamento dell'atto da depositare si specializza in base al tipo di atto (può presentare campi opportuni da compilare)

| Ministero della Giustizia                                          | Ministero della Giustizia<br>Portale Deposito atti Penali                                                                                                    |                                                                      |                        | 0                      |  |  |  |  |  |
|--------------------------------------------------------------------|----------------------------------------------------------------------------------------------------|----------------------------------------------------------------------|------------------------|------------------------|--|--|--|--|--|
| 缙 HOME                                                             | ★ Home > □ Procedimenti Autorizzati > + Dichiarazione don                                                                                                    | nicilio (art. 162 cpp)                                               |                        |                        |  |  |  |  |  |
| Q Consultazioni ^                                                  |                                                                                                    |                                                                      |                        |                        |  |  |  |  |  |
| Procedimenti Autorizzati                                           | Deposito Atto - Dichiarazione domio                                                                                                    | cilio                                                                |                        |                        |  |  |  |  |  |
| i Depositi                                                         | (art. 162 cpp)                                                                                                    |                                                                      |                        |                        |  |  |  |  |  |
| 13 Solleciti                                                       | Procedimento                                                                                                    |                                                                      |                        |                        |  |  |  |  |  |
| Elenco Presentazioni Denunce -<br>Querele - Istanze Procedimento - |                                                                                                    | Iscrizioni Registro                                                  |                        |                        |  |  |  |  |  |
| Integrazioni                                                       | Numero Registro                                                                                                    | Ufficio                                                              | Magistrato             | Soggetti Rappresentati |  |  |  |  |  |
| 🖺 Certificati                                                      | PM: N2023/600082                                                                                                    | PROCURA DELLA REPUBBLICA PRESSO IL TRIBUNALE ORDINARIO DI<br>BOLOGNA | ALFONSO ROBERTO        | 10                     |  |  |  |  |  |
| 🞓 Depositi 🗸 🗸                                                     | DIB: N2023/600009                                                                                                    | TRIBUNALE ORDINARIO DI BOLOGNA                                       | PALLADINO PAOLA        |                        |  |  |  |  |  |
| 💭 Richieste Certificati                                            | Lifficio Destinazione                                                                                                    |                                                                      |                        |                        |  |  |  |  |  |
|                                                                    | Tipo Ufficio *                                                                                                    |                                                                      | Distretto *            |                        |  |  |  |  |  |
|                                                                    | TRIBUNALE                                                                                                    | o Ufficio * Distretto * IBUINALE * condario/Circolo * Sede/Ufficio * |                        |                        |  |  |  |  |  |
|                                                                    | Circondario/Circolo *                                                                                                    | Sede/Ufficio *                                                       |                        |                        |  |  |  |  |  |
|                                                                    | BOLOGNA                                                                                                    | ~                                                                    | TRIBUNALE DI BOLOGNA   | ~                      |  |  |  |  |  |
|                                                                    | Dichiarazione domicilio (art. 162 con)                                                                                                    |                                                                      |                        |                        |  |  |  |  |  |
|                                                                    | Atto comprensivo di Procura Speciale / Procura speciale già presente in                                                                                                    | n atti 🗹                                                             |                        |                        |  |  |  |  |  |
|                                                                    |                                                                                                    |                                                                      |                        |                        |  |  |  |  |  |
|                                                                    | Documento                                                                                                    |                                                                      | Soggetti Rappresentati | •                      |  |  |  |  |  |
|                                                                    | 🛍 🖋 test.pdf                                                                                                    | 78,21 KB 💉 🔺 💷 🕺                                                     |                        | 2+                     |  |  |  |  |  |
|                                                                    |                                                                                                    |                                                                      |                        |                        |  |  |  |  |  |
|                                                                    | <ul> <li>Ale Construction of the construction of the construct</li></ul> |                                                                      |                        |                        |  |  |  |  |  |
|                                                                    |                                                                                                    | Oggetto *                                                            |                        | Documento              |  |  |  |  |  |
|                                                                    | Dimensione totale degli allegati: 500 MB (499,92 MB ancora disponibili).                                                                                                    | Dimensione massima di un singolo allegato: 50 MB.                    |                        |                        |  |  |  |  |  |
|                                                                    | + Aggiungi Atto + Aggiungi Allegato                                                                                                    |                                                                      |                        | 🗶 Annulla 🚽Invia       |  |  |  |  |  |
|                                                                    | - agongrate - ragongraicyucyuu                                                                                                    |                                                                      |                        |                        |  |  |  |  |  |
| 07/07/2023 10:25:24                                                |                                                                                                    |                                                                      |                        |                        |  |  |  |  |  |

Versione 4.0.19-collaudo-410.679

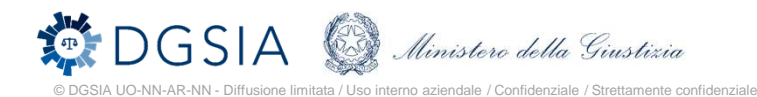

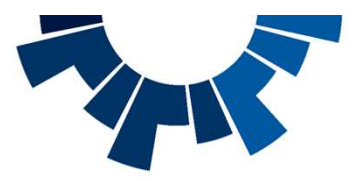

#### Passi per il deposito di un atto successivo

#### Selezionare l'atto da inviare

L'avvocato, partendo da un procedimento autorizzato, dovrà selezionare l'atto da inviare scegliendolo dall'apposita lista a discesa.

Successivamente valorizzerà l'ufficio di destinazione tra quelli selezionabili sulla scorta del tipo di atto da inviare.

#### Inserire i documenti

È necessario inserire almeno il documento principale, che deve essere un PDF non protetto da password firmato digitalmente dall'avvocato che ha effettuato il log-in all'applicazione.

È possibile inserire anche altri allegati, non necessariamente firmati digitalmente e di diverso formato. Per ogni allegato inserito, è necessario specificarne l'oggetto.

### Inserire eventuali dati specifici dell'atto

Apposite icone di alert ( A) avvertono l'avvocato che, al fine di procedere con l'invio dell'atto, è necessario inserire ulteriori informazioni. Fino al momento del loro inserimento, non sarà possibile procedere con l'invio del deposito ed il pulsante «Invia» non risulterà selezionabile.

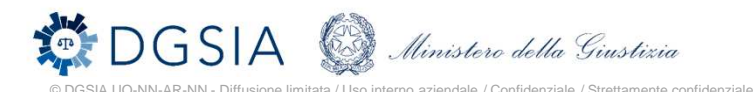

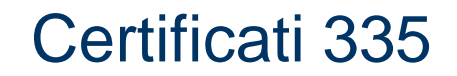

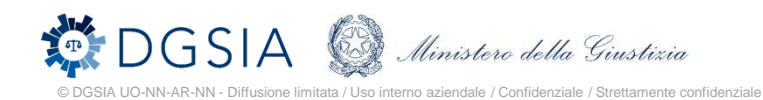

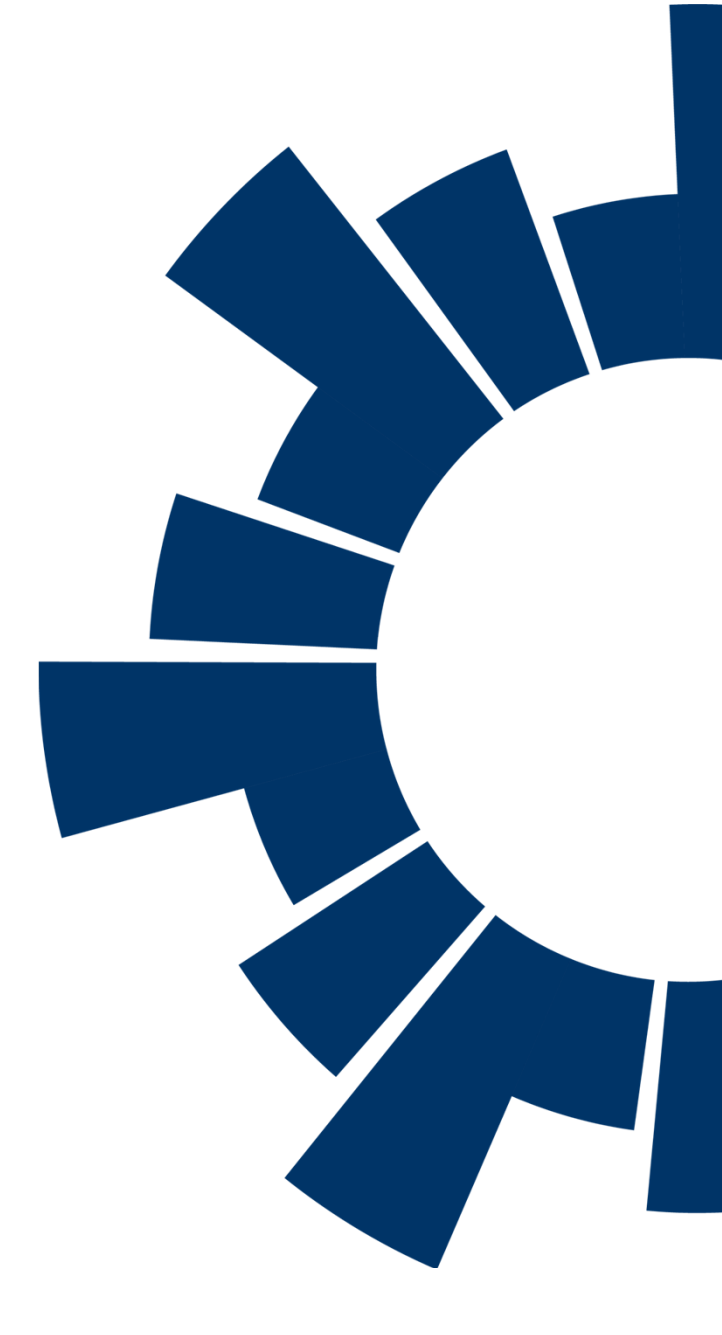

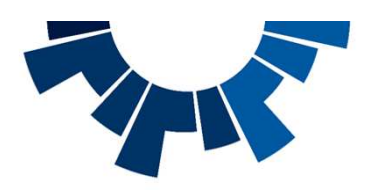

#### **Richiesta certificato**

A partire dall'omonima voce di menu, l'avvocato può richiedere l'emissione di un certificato ex art. 335 c.p.p.

L'avvocato deve:

- Specificare la Procura di destinazione
- Specificare i dati del soggetto intestatario del certificato
- Inserire almeno l'atto principale, PDF firmato digitalmente e non protetto da password
- Possono essere inseriti anche altri allegati di diverso formato
- L'avvocato deve specificare la tipologia di certificato richiesto (a seconda del ruolo del soggetto rappresentato)

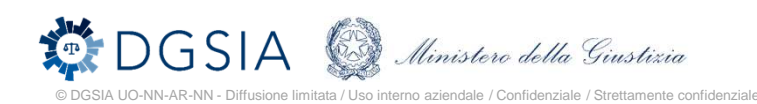

| Ministero della Glustizia                               | Ministero della Giustizia<br>Portale Deposito atti Penali                       |                                           |                      |                                          | 0       |
|---------------------------------------------------------|---------------------------------------------------------------------------------|-------------------------------------------|----------------------|------------------------------------------|---------|
| HOME                                                    | Home > CRichieste Certificati                                                   |                                           |                      |                                          |         |
| Consultazioni ~                                         | Dishiests contificate on Art 225 and                                            |                                           |                      |                                          |         |
| Depositi 🗸                                              | Richlesta certificato ex Art. 335 cpp.                                          |                                           |                      |                                          |         |
| Richieste Certificati                                   | Ufficio Destinazione                                                            |                                           |                      |                                          |         |
|                                                         | Tipo Ufficio *                                                                  |                                           | Distretto *          |                                          |         |
|                                                         |                                                                                 | ~                                         | LECCE                |                                          | ~       |
|                                                         | Circondario/Circolo *                                                           |                                           | Sede/Ufficio *       |                                          |         |
|                                                         |                                                                                 | ~                                         |                      |                                          | ~       |
|                                                         |                                                                                 |                                           |                      |                                          |         |
|                                                         | Dati soggetto intestatario certificato                                          |                                           |                      |                                          |         |
|                                                         | Categoria certificato *                                                         |                                           | Ruolo intestatario * |                                          |         |
|                                                         | Richiesta certificato ex. art. 335                                              | ~                                         |                      |                                          | ~       |
|                                                         | Comprensivo di mandato a richiedere il certificato                              | Con informazioni dello stato del pro      | cedimento.           | Con informazioni persona offesa/indagato |         |
|                                                         | Documento                                                                       |                                           |                      | Soggetti Rappresentati *                 |         |
|                                                         |                                                                                 |                                           |                      |                                          |         |
|                                                         | Altri Allegati                                                                  |                                           |                      |                                          |         |
|                                                         | 01                                                                              | ggetto *                                  |                      | Documento                                |         |
|                                                         | Dimensione totale degli allegati: 500 MB (500 MB ancora disponibili). Dimension | ne massima di un singolo allegato: 50 MB. |                      |                                          |         |
| 07/07/2023 13:02:20<br>Versione 4.0.19-collaudo-410.679 | + Aggiungi Atto + Aggiungi Allegato                                             |                                           |                      | × Annulla                                | ✓ Invia |

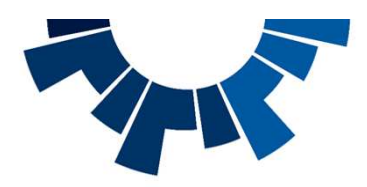

# Consultazione elenco

A partire dalla sezione "**Consultazioni**", selezionando la voce "**Certificati**" è possibile visualizzare l'elenco dei certificati richiesti dall'avvocato.

L'elenco fornisce informazioni sul soggetto intestatario, sul tipo di certificato richiesto e sullo stato di lavorazione dello stesso.

| Ministero della Giustizia                        | Ministero della Giustizia<br>Portale Deposito atti Pe | ı<br>nali        |                  |                                                                                |                                                          |                                       |                     |                     | 0 |   |   |
|--------------------------------------------------|-------------------------------------------------------|------------------|------------------|--------------------------------------------------------------------------------|----------------------------------------------------------|---------------------------------------|---------------------|---------------------|---|---|---|
| 🖀 номе                                           | 🖀 Home ゝ 🖺 Certific                                   | ati              |                  |                                                                                |                                                          |                                       |                     |                     |   |   |   |
| Q Consultazioni ^                                |                                                       |                  |                  |                                                                                |                                                          |                                       |                     |                     |   |   |   |
| D Procedimenti Autorizzati                       | Elenco certific                                       | ati              |                  |                                                                                |                                                          |                                       |                     |                     |   |   |   |
| 🔮 Depositi                                       | Ricerca certificati                                   |                  |                  |                                                                                |                                                          |                                       |                     |                     |   |   |   |
| 🖙 Solleciti                                      | ¥                                                     |                  |                  |                                                                                |                                                          |                                       |                     |                     | Q | × | ~ |
| 🕲 Elenco Presentazioni Denunce -                 |                                                       |                  |                  |                                                                                |                                                          |                                       |                     |                     |   |   |   |
| Querele - Istanze Procedimento -<br>Integrazioni | ldentificativo Invio ↓₹                               |                  |                  |                                                                                | Lista certificati                                        |                                       |                     |                     |   |   |   |
| 🖹 Certificati                                    | ldentificativo Invio↓₹                                | Data Invio î↓    | Data Arrivo †↓   | Ufficio                                                                        | Soggetto rappr.↑↓                                        | Tipo Certficato †↓                    | T.S↑↓               | Stato               | A |   | 5 |
| Cepositi V                                       | 2023/0000177                                          | 26/06/2023 14:20 | 26/06/2023 14:22 | PROCURA DELLA RE-<br>PUBBLICA PRESSO IL<br>TRIBUNALE ORDINA-<br>RIO DI BOLOGNA | EMANUELE AMMINI-<br>STRATIVO - ASSOCIA-<br>ZIONE IMPRESA | Richiesta certificato ex.<br>art. 335 | IND./IMP./RESP.AMM. | Accolto             |   |   |   |
|                                                  | 2023/0000171                                          | 22/06/2023 09:37 | 22/06/2023 09:43 | PROCURA DELLA RE-<br>PUBBLICA PRESSO IL<br>TRIBUNALE ORDINA-<br>RIO DI BOLOGNA | ROSSI MANLIO<br>31/05/2005                               | Richiesta certificato ex.<br>art. 335 | IND./IMP./RESP.AMM. | Accolto             |   |   |   |
|                                                  | 2023/0000144                                          | 21/06/2023 12:31 | 21/06/2023 12:31 | PROCURA DELLA RE-<br>PUBBLICA PRESSO IL<br>TRIBUNALE ORDINA-<br>RIO DI BOLOGNA | OFFES0 UG0<br>14/10/1989                                 | Richiesta certificato ex.<br>art. 335 | PERSONA OFFESA      | Accolto             |   |   |   |
|                                                  | 2023/0000143                                          | 21/06/2023 12:28 | 21/06/2023 12:29 | PROCURA DELLA RE-<br>PUBBLICA PRESSO IL<br>TRIBUNALE ORDINA-<br>RIO DI BOLOGNA | AJEJE BRAZORF<br>10/10/1990                              | Richiesta certificato ex.<br>art. 335 | PERSONA OFFESA      | Accolto             |   | Ø |   |
|                                                  | 2023/0000103                                          | 21/04/2023 15:05 | 03/05/2023 09:57 | PROCURA DELLA RE-<br>PUBBLICA PRESSO IL<br>TRIBUNALE ORDINA-<br>RIO DI BOLOGNA | CONSULENTE ANDREA<br>30/03/2005                          | Richiesta certificato ex.<br>art. 335 | PERSONA OFFESA      | In fase di verifica |   | ß |   |
|                                                  | Totale: 7                                             |                  |                  | И                                                                              | ⊲ 1 2 Þ Þ                                                | 5 🗸                                   |                     |                     |   |   |   |

07/07/2023 13:05:26 Versione 4.0.19-collaudo-410.679 Esporta + Nuova richiesta certificato

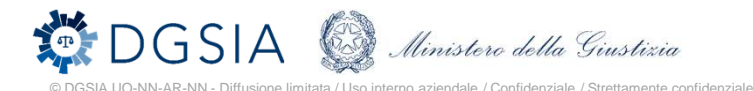

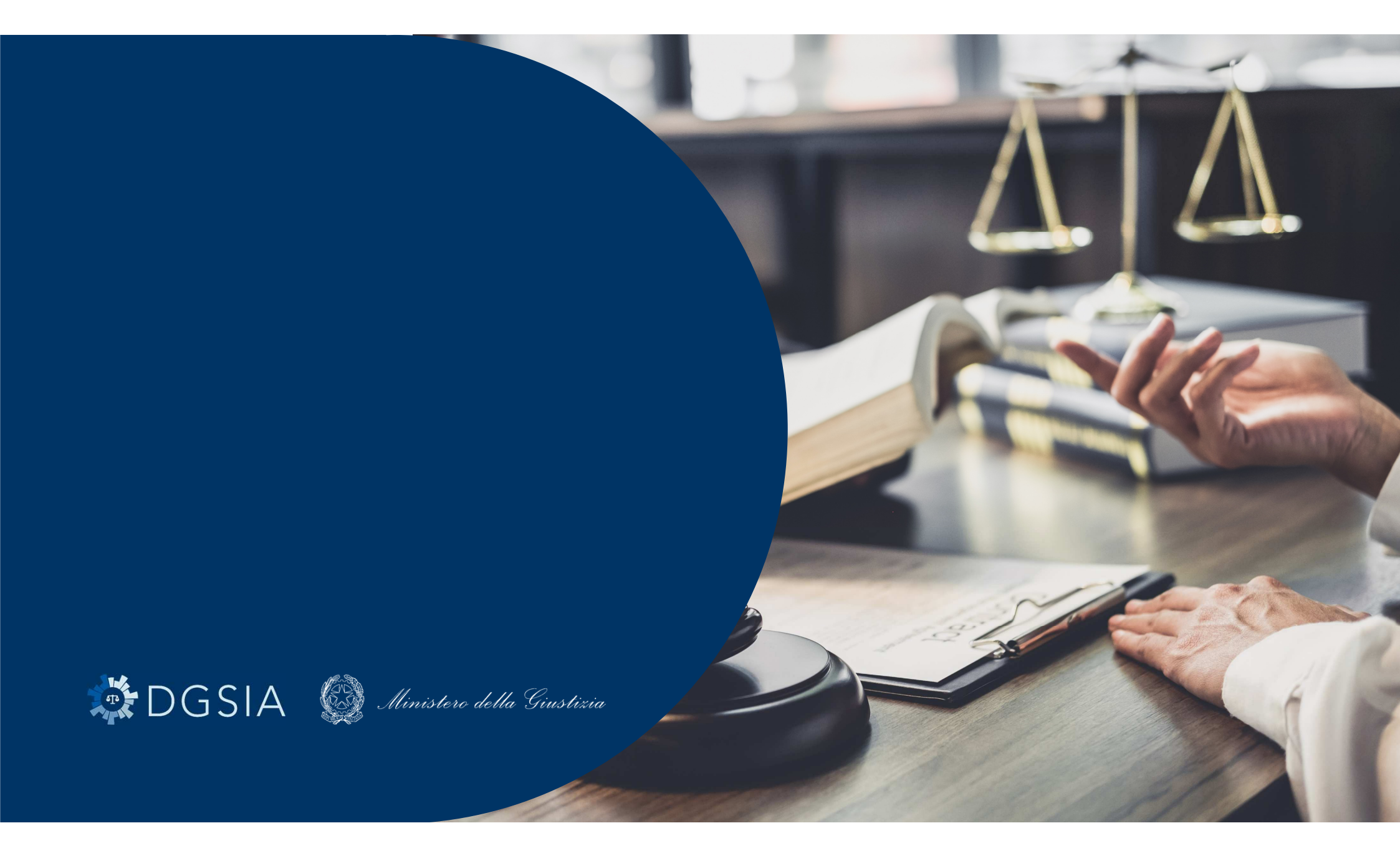